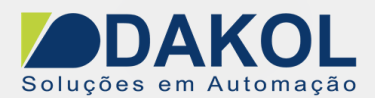

## Nota Técnica

## Assunto:Configurar Data logging no JMobile.Objetivo:Descrever a configuração do Data logging no JMobile.

## 1 – INTRODUÇÃO

Esta nota visa descrever o procedimento para configurarmos o Data logging no JMobile. Os dados podem ser registrados e armazenados na memória da IHM. O registro de dados permite que você armazene os valores de um grupo de tags todos ao mesmo tempo em um buffer. O registro de dados pode ser acionado por um timer ou por uma tag dedicada. Os dados registrados podem ser exportados para um arquivo. csv ou exibidos usando o widget de tendência histórica. Os dados registrados podem ser salvos localmente em um dispositivo USB ou cartão SD.

OBS: o recurso de exportar para um arquivo csv e/ ou Cartão SD irá depender do modelo da IHM.

## 2 – Procedimento

1. No JMobile Studio, ir em "ProjectView" no item "Config" e depois dois cliques em "Trends"

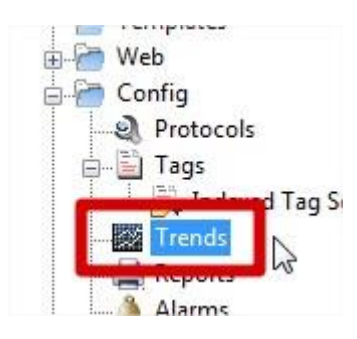

2. Abrirá a janela abaixo.

| 🕂 Add trend | 🜏 Add PLC trend | 💥 Delete trend | Total memory Space |  |
|-------------|-----------------|----------------|--------------------|--|

- 3. Clicar em "+ Add trend"
- 4. Abrirá os parâmetros de configuração do gráfico de tendência.

| - Descrição dos Campos                             |                                                                                                   |  |  |  |  |  |
|----------------------------------------------------|---------------------------------------------------------------------------------------------------|--|--|--|--|--|
| Parâmetro                                          | Descrição                                                                                         |  |  |  |  |  |
| Total Memory Size<br>(Tamanho total da<br>memória) | Memória utilizada pelo gráfico de tendência.<br>Essa porcentagem é calculada da seguinte maneira: |  |  |  |  |  |

| Elaborado: Jony Nohara | Revisado: | Comercial: | Técnico: | Aprovado:       |
|------------------------|-----------|------------|----------|-----------------|
| Data: 21/02/2019       | Data:     | Data:      | Data:    | Data:25/02/2019 |

|                                               | Total Memory Space =<br>Total Number of Samples used in the Project * 100<br>Max Number of Samples allowed for a Project                                                                                                    |
|-----------------------------------------------|----------------------------------------------------------------------------------------------------|
| Trend Name (Nome<br>do Gráfico)               | Nome do Gráfico que será exibida no painel na propriedade da janela.                                                                                                    |
| Active (Ativo)                                | Quando ativada, o Gráfico é executado por padrão na inicialização do<br>sistema.                                                                                                    |
| Source (Fonte)                                | Tags amostradas pelo Gráfico.                                                                                                    |
| Sampling Time (s)<br>(Tempo de<br>amostragem) | Intervalo de amostragem em segundos.                                                                                                    |
| Trigger (Disparo)                             | Tag acionando a amostra. Quando o valor da tag é alterado, uma amostra é coletada.                                                                                                    |
| Timestemp                                     | Nota: Trigger e Source podem se referir a mesma tag.                                                                                                    |
| (marcador de hora)                            | Quando marcado, usa a nora fornecida pelo dispositivo remoto.                                                                                                    |
|                                               | Acessível:                                                                                                    |
|                                               | <ul> <li>Apenas para os protocolos do dispositivo que suportam esse<br/>recurso (OPC UA Client e BACnet).</li> </ul>                                                                                                    |
|                                               | Quando o buffer de tendência está configurado para uma única tag.                                                                                                    |
| Number of Samples<br>(Número de               | Tamanho do Buffer                                                                                                    |
| amostras)<br>Storago Dovigo/                  | Ondo os dados do huffor do gráfico sorão armazonados                                                                                                    |
| Dispositivo de                                | Onde os dados do buller do granco serao armazenados.                                                                                                    |
| Backup Archive<br>(Arquivo de Backup)         | Se a opção Salvar uma cópia quando o full estiver ativado, uma cópia de<br>backup dos dados do buffer será criada antes de ser sobrescrita pelos<br>dados mais recentes.<br>.csv: dados de backup usando o formato CSV.<br>Especificação de tempo: descarrega para CSV a hora em local ou UTC.<br>Path: onde os dados do buffer do gráfico serão copiados. |
|                                               | Os curingas abaixo são suportados                                                                                                    |
|                                               | <ul> <li>%n = Trend name</li> </ul>                                                                                                    |
|                                               | • %y = Year                                                                                                    |
|                                               | <ul> <li>%M = Month</li> </ul>                                                                                                    |
|                                               | • %d = Day                                                                                                    |
|                                               | • %h = Hour                                                                                                    |
|                                               | <ul> <li>%m = Minutes</li> </ul>                                                                                                    |
|                                               | <ul> <li>%s = Seconds</li> </ul>                                                                                                    |
| Sampling<br>Filter/Trigger Filter             | Este parâmetro permite especificar um filtro dinâmico, se necessário.                                                                                                    |
| (Filtro de<br>Amostragem/Filtro               | Quando a amostragem é feita com base no tempo, o deslocamento é aplicado ao valor do Tag amostrado. Se o novo valor exceder os limites                                                                                                    |
| de Disparo)                                   | especificados, o novo valor será considerado válido e armazenado, caso contrário, o novo registro reterá o valor salvo anteriormente.                                                                                                    |
|                                               | Quando a amostragem é feita no acionador, o deslocamento é aplicado ao                                                                                                    |
|                                               | valor do Tag do acionador. Se a alteração do valor do Tag do acionador exceder os limites especificados, uma nova amostra será coletada e                                                                                                    |

| Elaborado: Jony Nohara | Revisado: | Comercial: | Técnico: | Aprovado:       |
|------------------------|-----------|------------|----------|-----------------|
| Data: 21/02/2019       | Data:     | Data:      | Data:    | Data:25/02/2019 |

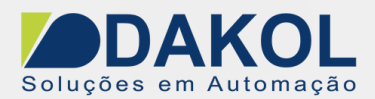

|                 | armazenada, caso contrário, nenhuma amostragem será feita. |
|-----------------|------------------------------------------------------------|
| Samples tags    | Name: nome da curva (pena)                                 |
| table(Tabela de | Tag: a ser amostrada                                       |
| Amostragens de  | Comment: descrição da curva.                               |
| tags)           |                                                            |

| Sampling time(s)   60   40000   Trigger   None   Use source timestamp   Sampling Filter   Current Sample value - Previous Sample value < -   0,00   Current Sample value - Previous Sample value >   0,00   Image: Current Sample value - Previous Sample value >   0,00   Image: Current Sample value - Previous Sample value >   0,00   Image: Current Sample value - Previous Sample value >   0,00   Image: Current Sample value - Previous Sample value >   0,00   Image: Current Sample value - Previous Sample value >   0,00   Image: Current Sample value - Previous Sample value >   0,00   Image: Current Sample value - Previous Sample value >   0,00   Image: Current Sample value - Previous Sample value >   0,00   Image: Current Sample value - Previous Sample value >   0,00   Image: Current Sample value - Previous Sample value >   0,00   Image: Current Sample value - Previous Sample value >   0,00   Image: Current Sample value - Previous Sample value >   0,00   Image: Current Sample value - Previous Sample value >   1mage: Current Sample value - Previous Sample value >   1mage: Current Sample value - Previous Sample value >   1mage: Current Sample value - Previous Sample value >   1mage: Current Sample value - Previous Sample value >   1mage: Current Sample value - Previous Sample value >   1                                                                                                    | Add trend                                 | Delete trend     | mory Space     | %           |          |                 |
|----------------------------------------------------------------------------------------------------|-------------------------------------------|------------------|----------------|-------------|----------|-----------------|
| Sampling time(s) Number of Samples   60 1000   Trigger 100e   None 100e   Sampling Filter 100e   Current Sample value - Previous Sample value < - 0,00   Current Sample value - Previous Sample value > 0,00   Image: Current Sample value - Previous Sample value > 0,00   Image: Current Sample value - Previous Sample value - Previous Sample value - Previous Sample value - Previous Sample value - Previous Sample value - Previo                                                                                                    | Trend1 🔽 Active S                         | ource None       |                |             |          |                 |
| 60       ▲ 0000       ● Local       ● USB       SD       Preferred         Trigger       ● Use source timestamp       ● ata/       ● ata/       ● ata/         Sampling Filter       Current Sample value - Previous Sample value < - 0,00 ◆       ● Local       ● USB       ● SD       ● Preferred         Current Sample value - Previous Sample value > 0,00 ◆       ● Local       ● USB       ● SD       ● Preferred         ● Local       ● USB       ● SD       ● Preferred       ● Local       ● USB       ● SD       ● Preferred         ● Local       ● USB       ● SD       ● Preferred       ● Local       ● USB       ● Dotal       ● USB       ● Dotal       ● Dotal<                                                                                                    | Sampling time(s) Number                   | er of Samples    | Storage Device |             |          |                 |
| Trigger   None   Sampling Filter   Current Sample value - Previous Sample value < 0,00 <   Current Sample value - Previous Sample value > 0,00 <   Image: Current Sample value - Previous Sample value > 0,00    Image: Current Sample value - Previous Sample value > 0,00    Image: Current Sample value - Previous Sample value - Previous Sample value - Previous Sample value - Previous Sample                                                                                                    | 60 ( 40000                                | )                | Local          | O USB       | © SD     | Preferred       |
| None     None     Sampling Filter   Current Sample value - Previous Sample value < - 0,00                                                                                                    | Trigger                                   |                  | <b></b>        | 1           | 50       | <u> </u>        |
| Sampling Filter<br>Current Sample value - Previous Sample value > 0,00 ♀<br>Current Sample value - Previous Sample value > 0,00 ♀<br>Current Sample value - Previous Sample value > 0,00 ♀<br>Path: Data/%n/%y%M%d/%h%m%s                                                                                                    | None Use                                  | source timestamp | Path: Data/    |             |          |                 |
| Current Sample value - Previous Sample value > 0,00 ♀         Current Sample value - Previous Sample value > 0,00 ♀         Image: Save a copy when full       Image: csv Time spec Local with the spece local with the spece local withe spece local with the spece local with t | Sampling Filter                           |                  | Backup Archive |             |          |                 |
| Current Sample value - Previous Sample value > 0,00 ♠                                                                                                    | Current Sample value - Previous Sample va | alue < - 0,00 🖨  | Save a cop     | y when full | .csv Tim | ne spec Local 💌 |
| Path: Data/%n/%y%M%d/%h%m%s                                                                                                    | Current Sample value - Previous Sample va | alue > 0,00 🚔    | Ocal           | O USB       | 🔘 SD     | Preferred       |
| Path: Data/%n/%y%M%d/%h%m%s                                                                                                    |                                           |                  | 9              | 9           |          | <u> </u>        |
|                                                                                                    | +-                                        |                  | Path: Data/%   | n/%y%M%d/%  | %h%m%s   |                 |
| Name Tag Comment                                                                                                    | Name Tag                                  |                  | Co             | mment       |          |                 |

5. Clicamos em no sinal de "+".

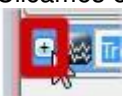

- 6. Em "Sampling time(s)", definimos o intervalo de 5 segundos para as amostragens.7. No "Number of Samples", definimos em "40000".

| Add trend     | Add PLC trend | 💥 Delete trend   | Total memory S |
|---------------|---------------|------------------|----------------|
| Trend1        | . ✓ Acti      | ve Source Tag1   | ,Tag2          |
| Sampling time | e(s)          | Number of Sample | s              |
| 5             | ۵             | 40000            |                |

| Elaborado: Jony Nohara | Revisado: | Comercial: | Técnico: | Aprovado:       |
|------------------------|-----------|------------|----------|-----------------|
| Data: 21/02/2019       | Data:     | Data:      | Data:    | Data:25/02/2019 |

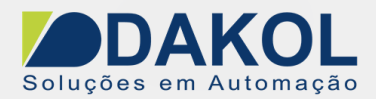

8. Para o armazenamento "Storage Device", marcamos "local".

|   |                  |                         | 4.8%           |              |
|---|------------------|-------------------------|----------------|--------------|
| ш | 🖸 🎆 Trend 1      | Active Source Tag1,Tag2 |                |              |
| ш | Sampling time(s) | Number of Samples       | Storage Device |              |
|   | 5                | 40000                   | Local OUSB     | SD Preferred |
|   | Trigger          |                         | <b>?</b>       | 🚽 🛣          |
|   |                  | Ise source timestamp    | Path: Data/    |              |

9. Agora clicamos no sinal de "+", para inserir as tag que faremos a leitura das amostras.

| + -  |     | Path: Storage Card/%n/%y%M%d/%h%m%s |
|------|-----|-------------------------------------|
| Name | Tag | Comment                             |

10. No campo "Name", podemos inserir um nome para a amostra, no nosso exemplo será, "Amostra1".

| + | -        |                                          | Path: Storage Card/%n/%y%M%d/%h%m%s |  |
|---|----------|------------------------------------------|-------------------------------------|--|
|   | Name     | Tag                                      | Comment                             |  |
| 1 | Amostra1 | a la la la la la la la la la la la la la |                                     |  |

11. Agora no campo Tag, selecionamos a tag. Clicamos no ícone conforme a figura abaixo.

|   | Name      | Tag |     |
|---|-----------|-----|-----|
| 1 | Amostra 1 |     |     |
|   |           |     | 100 |

- 12. Selecionamos a Tag, conforme a figura e clicamos em "OK".
  - Podemos inserir as tag, até atingirmos o tamanho total do Buffer alocado.

| ource: 💿 T g 🔿 A      | slias 🔵 System 🔵 Widget 🔵 Recipe |                        |                      |
|-----------------------|----------------------------------|------------------------|----------------------|
| <b>O</b> - Search     | Tilter by: Data                  | ▼ Protocol: Show all ▼ | Show all tags        |
| Data                  | Type Tag name                    | Property               | Value                |
| Modulus Ter proce     | Container                        | Driver                 |                      |
| Model: Modicon Modbus | (1-based) Container              | Model                  | Modicon Modbus(1-bas |
| Tag1                  | unsignedShort Tag1               | Protocol               | Modbus TCP:prot1     |
|                       | us aga ad it activities in       | ⊿ Tag                  |                      |
|                       |                                  |                        |                      |

| Elaborado: Jony Nohara | Revisado: | Comercial: | Técnico: | Aprovado:       |
|------------------------|-----------|------------|----------|-----------------|
| Data: 21/02/2019       | Data:     | Data:      | Data:    | Data:25/02/2019 |

NT\_EX\_IHM000\_JMOBIL\_Configurar Data logging no JMobile\_250219

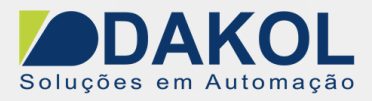

Data: 25/02/2019 Versão 0 Autor: JNohara

- 13. Agora na tela que iremos mostrar o data logging.
  - Abrimos o "Widget Gallery"
  - Na Aba "Basic"
  - Clicamos em "Trends/Graphs"
  - Selecionamos o item "Trends Table"
  - Inserimos a tabela na tela.

|                                             | Widget Gallery | Ba    | sic   |       |         | + ×   |  |  |
|---------------------------------------------|----------------|-------|-------|-------|---------|-------|--|--|
|                                             | Trends/Graphs  |       |       |       |         | -     |  |  |
| I                                           | Trend Table    |       |       |       |         |       |  |  |
| From: 02/25/19 - 10:56:44 Duration: 10 Mins |                |       |       |       | Refresh |       |  |  |
|                                             | Timestamp      | Name1 | Name2 | Name3 | Name4   | Name5 |  |  |
| l                                           | Data           | 99999 | 99999 | 99999 | 99999   | 99999 |  |  |
|                                             | Data           | 99999 | 99999 | 99999 | 99999   | 99999 |  |  |

14. Clicamos 2 vezes na tabela que acabamos de inserir. Para abrir as propriedades da tabela.

- No campo "Trend Name", selecionamos a trend que parametrizamos no item anterior.
- O campo "Heading" podemos escrever o nome da data logging
- E no campo "Page Duration" podemos definir a últimas leituras do tempo escolhido.
- Podemos redefinir o tamanho da tabela.

|            | Contract on the |                           | 2 1.3ml IC | Trend Name                       | Trend1           |
|------------|-----------------|---------------------------|------------|----------------------------------|------------------|
| Pages      |                 |                           |            | Heading                          | Trend Table      |
| Disloge    | F               | From: 02/25/19 - 11:12:58 |            | Page Duration                    | 4 hours          |
| Templates  | E               | To: 02/25/19 - 11:12:58   |            | Time Spec                        | local            |
| 🖃 🚰 Web    |                 | Timestamp                 | Na         | Date Format                      | MM/DD/YY - hh:mm |
| Pages      |                 | Data                      | 9! 8       | <ul> <li>Table Layout</li> </ul> |                  |
|            |                 |                           |            |                                  |                  |
| Dialogs    |                 |                           |            |                                  |                  |
| 😑 🛅 Config |                 | P.                        |            |                                  |                  |
| Protocols  |                 |                           |            |                                  |                  |
|            |                 |                           |            |                                  |                  |

- 15. Para ajustarmos as colunas da tabela.
  - Clicamos 2 vezes, até abrirmos a parametrização da tabela.

| Elaborado: Jony Nohara | Revisado: | Comercial: | Técnico: | Aprovado:       |
|------------------------|-----------|------------|----------|-----------------|
| Data: 21/02/2019       | Data:     | Data:      | Data:    | Data:25/02/2019 |

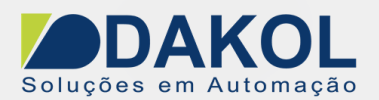

| V         | $\vee$  | $\vee$       | $\vee$ |       |               |
|-----------|---------|--------------|--------|-------|---------------|
| uluuluulu | nYmutri | <u>intro</u> | luul   | mulu  | <u>i du c</u> |
| Timestamp | Name1   | Name2        | Name3  | Name4 | Name5         |
| Data      | 00000   | 00000        | 00000  | 00000 | 00000         |

- 16. Clicamos com o botão direito do mouse no ícone correspondente a coluna.
  - Temos os seguintes itens.
    - Inserir coluna à esquerda.

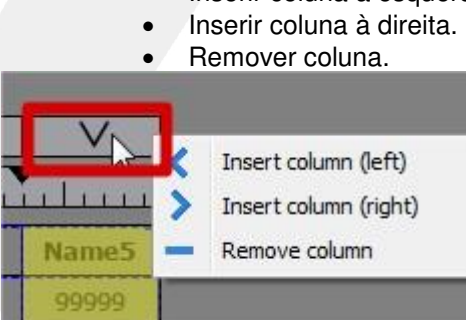

17. Associar a tag a coluna, clicamos 2 vezes até o campo da coluna ficar selecionado conforme a figura abaixo.

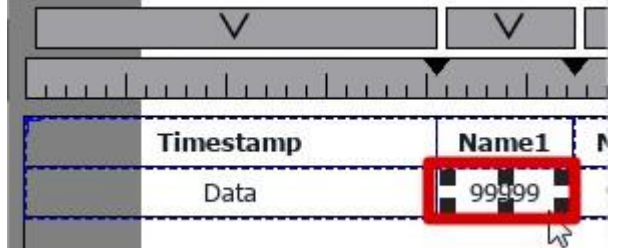

- 18. Clicamos 2 vezes para abrir a seleção de tags.
  - Selecionamos o "Widget."
  - Abrimos o item "TrendTable".
  - Escolhemos o item "TrendTable.TrendSrcWgt".
  - Abrimos o item "TrensDataFields".
  - Selecionamos a tag.
  - Clicar em "Ok".

Para mais tags repetimos o procedimento anterior.

| Elaborado: Jony Nohara | Revisado: | Comercial: | Técnico: | Aprovado:       |
|------------------------|-----------|------------|----------|-----------------|
| Data: 21/02/2019       | Data:     | Data:      | Data:    | Data:25/02/2019 |

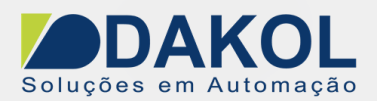

| Sou              | rce: 🛛 🔘 Tag 🔘 Alias 🔘 System 💽 Widget 🔘 Reci |
|------------------|-----------------------------------------------|
| 0                | • Search                                      |
| Na               | me                                            |
| Þ                | _AlarmsMgr                                    |
| $\triangleright$ | _EventMgr                                     |
| Þ                | _MultiLangMgr                                 |
| Þ                | field1                                        |
| Þ                | field2                                        |
| Þ                | Page1                                         |
| 4                | TrendTable                                    |
|                  | D General                                     |
|                  | Heading                                       |
|                  | Page Duration                                 |
|                  | Position                                      |
|                  | <ul> <li>TrendTable.TrendSrcWgt</li> </ul>    |
|                  | IrrendDataFields                              |
|                  | Amostral                                      |
|                  | Amostra2                                      |
|                  | TimeStamp                                     |

- Após escolhermos as tags, terminamos a configuração do Data Logging no Jmobile.
   Ao realizarmos o download para a IHM, recomendamos que desligue e ligue a IHM, para forçamos o refresh da leitura das tags.

| Elaborado: Jony Nohara | Revisado: | Comercial: | Técnico: | Aprovado:       |
|------------------------|-----------|------------|----------|-----------------|
| Data: 21/02/2019       | Data:     | Data:      | Data:    | Data:25/02/2019 |